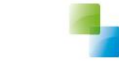

# Batch voor bijwerken gegevens

Aeolus Back 10.2.0.0

v1.1 3-7-2017

Horlings & Eerbeek Automatisering BV behoudt zich het recht informatie in dit document te allen tijde te kunnen wijzigen, zonder hiervan nadere aankondiging te doen. Tenzij anders aangegeven zijn de hierin genoemde voorbeelden fictief en niet gebaseerd op werkelijke bedrijven, organisaties, producten, domeinnamen, e-mailadressen, logo's, personen, plaatsen of evenementen. Niets uit dit document mag worden nagemaakt en/of openbaar worden gemaakt door middel van druk, fotokopie, microfilm of op welke andere wijze dan ook zonder voorafgaande schriftelijke toestemming van Horlings & Eerbeek Automatisering BV. Het is de verantwoordelijkheid van de gebruiker om overeenkomstig de hiervoor geldende wetten op het copyright te handelen.

In dit document zijn onderdelen (software, tekst, foto's en tabellen) opgenomen waarop intellectuele eigendomsrechten (auteursrechten, databankrechten en merkrechten) rusten. Horlings & Eerbeek Automatisering BV behoudt zich dienaangaande nadrukkelijk alle rechten voor.

Horlings & Eerbeek Automatisering BV

maart 2009

## Inhoud

| HOOFDSTUK 1 | Batch | draaien                      | 4 |
|-------------|-------|------------------------------|---|
|             | 1.1   | Intro                        | 4 |
|             | 1.2   | Het starten van de batch     | 5 |
|             | 1.3   | Het controleren van de batch | 5 |
|             | 1.3.1 | Stopbericht Codes            | 5 |

### HOOFDSTUK 1 Batch draaien

#### 1.1 Intro

Vanaf versie 10.2.0.0 is het mogelijk om een batch te starten om de GBA gegevens van de cliënten in één keer op te vragen.

NOTE: Let op! Het draaien van de batch geeft een vertraging in de service, en kan een hele NOTE dag duren. Draai de batch niet te veel, omdat dat niet gewaardeerd wordt bij afdeling Burgerzaken.

De GBA gegevens worden opgehaald bij cliënten die een openstaand dossier hebben of in de afgelopen twee jaar een openstaand dossier hebben gehad.

De batch haalt GBA gegevens op van cliënten mits de cliënt voldoet aan de volgende criteria:

- De cliënt heeft een openstaand dossier
- De cliënt heeft in de afgelopen twee jaar een openstaand dossier gehad •
- De cliënt is in de afgelopen 7 dagen niet al bijgewerkt
- Als je in de afgelopen maand overleden bent dan wordt je ongeacht bovenstaande ٠ criteria ook bijgewerkt (Om adressen recht te trekken indien de adresgegevens worden leeggehaald door de DKA partij bij overlijden)

Op basis daarvan worden ook de volgende GBA gegevens opgehaald:

- De huishoudleden
- De Ouders / Voogd indien er sprake is van een Jeugddossier

#### 1.2 Het starten van de batch

Open het Cliënten overzicht aan de linkerkant in Aeolus Back.

Klik bovenin op 'Extra' en vervolgens op 'Start de batch voor bijwerken gegevens'. NOTE: Alleen gebruikers met applicatiebeheer rechten kunnen deze actie uitvoeren.

| <u>B</u> estand | Extra Help                             |   |   |   |   |        |           |
|-----------------|----------------------------------------|---|---|---|---|--------|-----------|
| Algeme          | Exporteren rekeningnummers             |   |   |   |   |        |           |
|                 | Importeren rekeningnummers             |   |   |   |   |        |           |
| Beber           | Importeren                             | > | - | - |   | Adres  |           |
| Dener           | Herbereken geleverde voorziening       |   | - | - |   | T GIOU |           |
|                 | Start de batch voor bijwerken gegevens |   |   |   |   |        |           |
| Cliënt          | Normaals uitvoeren van de conversie    |   | 8 | 2 | • |        |           |
| ው0-             | 🔒 🤁 Persoon                            |   |   |   |   |        | Voornamen |
|                 | Messenger, R.                          |   |   |   |   |        | Richard   |
| Agend           | la la                                  |   |   |   |   |        |           |
| ്ര              |                                        |   |   |   |   |        |           |
|                 |                                        |   |   |   |   |        |           |
| laker           | n                                      |   |   |   |   |        |           |

#### **1.3** Het controleren van de batch

Nadat de batch is gestart gaat klik u aan de linkerkant op uw naam 🏠 en vervolgens op de Signalen kaart.

U ziet hieronder dat de batch is gestart.

In uw techlog kunt u zien of de batch nog bezig is en of er foutmeldingen komen. Als de batch succesvol gestopt is dan krijgt u ook een signaal.

NOTE NOTE: De batch kan de hele dag draaien, maar controleer wel of u een stopbericht krijgt. 🗃 🔒 🖓 🛛 Acties 🔻

| Soort                                                                             | Datum 🛆                                  | Onderwerp                       | Klant | Status |
|-----------------------------------------------------------------------------------|------------------------------------------|---------------------------------|-------|--------|
| GBA overige mutatie                                                               | 17-10-2017 16:19                         | Batch (17161950) gestart        |       | Open   |
| Batch (17161950) gestart op                                                       | 2017-10-17 16:19:50.7                    | /38                             |       |        |
| GBA overige mutatie<br>Batch (17161950) gestopt op<br>Duur batch: 00:07:53.094664 | 17-10-2017 16:27<br>2017-10-17 16:27:43. | Batch (17161950) gestopt<br>833 |       | Open   |
| code:aantal;<br>1:133;<br>0:3244;                                                 |                                          |                                 |       |        |

#### **1.3.1 Stopbericht Codes**

In het stopbericht van de batch kunt u de volgende codes krijgen: De codes worden als volgt omschreven: [foutcode] : [aantal cliënten] Als u in uw stopbericht dus 1:100 ziet staan dan betekent het dus dat 100 cliënten de code 1 hebben gekregen.

| Beschrijving                                                             |  |  |  |
|--------------------------------------------------------------------------|--|--|--|
| De GBA gegevens zijn succesvol opgehaald                                 |  |  |  |
| Het ophalen is mislukt, het aantal pogingen is overschreden (4 pogingen) |  |  |  |
| Catastrofale fout, neem contact op met Horlings & Eerbeek                |  |  |  |
| Fout, neem contact op met Horlings & Eerbeek                             |  |  |  |
|                                                                          |  |  |  |

Als u een andere foutcode krijgt neem dan contact op met Horlings & Eerbeek.